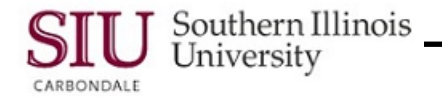

# HRSS: Quick Reference Guide

Payslips | W2s | Disability/Veterans

### Overview

- The purpose of this quick reference guide is to assist you with your Initial Login and to access HRSS information after you've completed the Human Resources Self-Service (HRSS) eLearning provided at: <a href="http://oit.siu.edu/ais/hrss-education.php">http://oit.siu.edu/ais/hrss-education.php</a>
- To access HRSS, enter the web address: hrss.siu.edu
- The HRSS Login window opens.

IMPORTANT: You may use the link at the top of this page to quickly access specific information in this document.

### Login Assistance

- Click the Login Assistance link on the Login window to create a Password.
- When the Login Assistance window opens, enter your User Name and click the Forgot Password button.
   User Name for SIUC employees = SIU85xxxxxxx
  - User Name for SIUSOM employees = your entire email address; UNLESS you are classified as SMC extra help, a Graduate Assistant or Student.
- When the **Confirmation** screen appears, click OK.
- This returns you to the Login screen; after a few minutes, check your email.
- You should have received an Email from SIU AIS Notification with a Subject Line: FYI: Password Reset.
   Reminder to SIUC employees: The system will send an email to your \_\_\_\_\_@siu.edu email account.
  - Open the email; locate and select the link, Reset your password.
    - Ignore non-essential information in the email, e.g. numbers, etc.

#### Reset Password

- Clicking the *Reset your Password* link in the notification email opens the **Reset Password** window.
- Enter your Username.
- Next, create a new **Password**, following the standards listed on the right. Then, enter your New Password, *twice* in the respective fields.
- When finished, click the **Confirm Password** button.
- A Confirmation window appears; click the OK button.
- The Login screen reappears.
  - Enter your User Name; press Tab.
  - Enter your new **Password**.
  - Click the Login button.

#### Password Standards are:

- Must be changed every 365 days
- Cannot be reused
- Must be between 16 and 30 characters in length
- May include upper case and lower case letters
- May contain one or more of these special characters: ? . ] [ } { -! \* + \_ ~
- May include spaces
- May be in the form of a passphrase, e.g. "Fido + 1 makes three!"

#### Avoid the Following:

- DO NOT use passwords derived from your user name.
- DO NOT use names of family, close friends or pets.

### Login – Error

- If you enter a wrong User Name or Password, an error appears at the top of your screen.
  - If this happens, make sure you are using the right User Name.
    - o SIU Carbondale employees should be using their SIU85xxxxxxx.
    - School of Medicine employees should be using their **entire email address**, unless classified as a School of Medicine Carbondale extra-help employee, Graduate Assistant or Student.
  - If you think your **Password** is the issue, before you contact a system administrator or SalukiTech, try to Reset your Password according to the *Login Assistance* and *Reset Password* sections of this document.

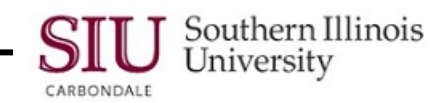

## Home Page – Main Menu

- A successful Login opens your Personal Home Page.
  - **Important:** Use the links at the top of the web pages to navigate in HRSS, rather than your browser buttons.
- From the Home Page Main Menu, click the "... Employee Online Services" Responsibility assigned to you.
- This provides access to web page links for your Responsibility; currently Payslips and Employee W-2s.

## View Payslips

- To access your Payslip, click the **Payslip** link from your Home Page Main Menu.
- The Employee Online Services web page opens with the most recent Payslip displayed by default in a PDF file.
- To access an earlier processed Payslip, use the field called: Choose a Payslip.
- Click the **Down Arrow** to the right of the *Choose a Payslip* field.
- Click on the desired Pay Period.
- Click the Go button to the right of the Choose a Payslip field to complete the process.
- The selected Payslip opens for viewing.

### Print

Note: You CANNOT use your Internet Browser Printer options to print your Payslips. A blank document will print.

- To Print the Payslip, click the Printer icon on the PDF Toolbar.
  - If the PDF Toolbar does not automatically appear above the Payslip, press the F8 function key on your keyboard to activate it. Or, mouse over the bottom of the screen until a grey PDF options box appears and then click the Printer icon in the PDF options box.
- A Printer dialog window displays based on your default printer settings.
  - Make any necessary changes.
  - Click **OK** to print.

### Save

- To Save your Payslip, click the Save icon on the PDF Toolbar. (Activate the Toolbar, if necessary.)
- When the Save a Copy... window opens:
  - Locate the Save in: field; click the Down Arrow to the right of the field and select a location.
  - Click in the File name: field, press the Backspace key on your keyboard to erase the field contents. Type a unique NAME for the File.
  - In the Save as type: field, the default is Adobe PDF files (\*.pdf); you will ACCEPT this default type.
  - To complete the process, click Save.

## View W-2s

### Select W-2 Year

- To access your W-2s, click the Employee W-2 link from your Home Page Main Menu.
- The most recent year's W-2 is displayed by default online in a PDF file.
- To access W-2s from a previous year, click the Down Arrow to the right of the Select Organization/Year field.
- Then, use the picklist to locate and select the appropriate year for the W-2 needed.
- Click the **Go** button beside the field to display the W-2 on your screen.

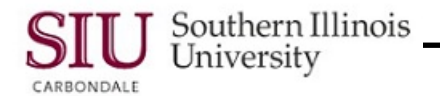

### W-2 Information

- The W-2 PDF file contains two pages:
  - Page 1 contains all the copies of the W-2 form you receive in mailed documents.
  - Page 2 contains a *Notice to Employee* section and Instructions for Employee section.
- Use the Vertical scrollbar or Page Navigation buttons to view all the forms in the file.
- To Print or Save your W-2s, complete the steps used to Print and Save your Payslips.

**IMPORTANT:** Due to the possibility of third-party interception of your personal information, emailing Payslips or Employee W-2s is not recommended.

### Disclose Disability/Veterans Status Submit Form

- To change your disability/veterans status, click the Disclose Veteran Status or Disclose Disability Status link from your Home Page Main Menu.
- For the Veterans Status choose whether to disclose your Veteran Status. If you are a veteran you can opt to choose your Veteran classification and provide your discharge date if applicable.
- Click Submit to complete the form.
- For the Disability Status choose whether to disclose your Disability Status. Click Submit to complete the form.

IMPORTANT: If you are unable to properly view the form; or, the submit buttons do not display on the form, refer to the section, <u>How to Check your Browser Settings</u>, at the end of this document.

- After the form has been submitted, you should receive the confirmation message shown below.
- Click the **OK** button to close the Disclose Veteran Status window.

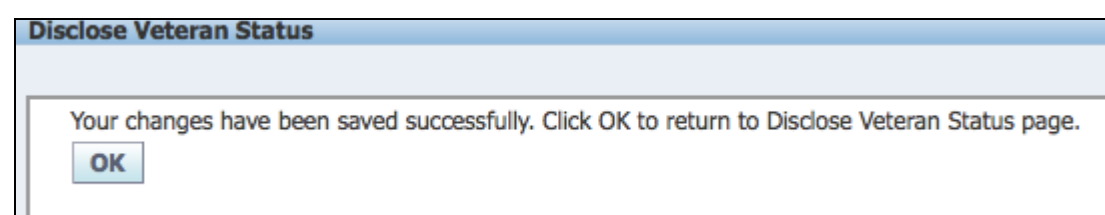

Figure 1: Message that verifies the changes for Veteran Status saved successfully.

## Exit and Logout

- When finished, click Home to exit "... Employee Online Services".
- From your Home Page, click **Logout** to exit the system completely.

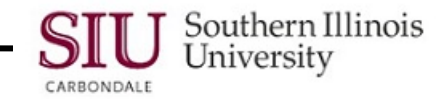

## How to Check Your Browser Settings

(IMPORTANT: This section is not applicable to all of HRSS. The information is specific ONLY to the Disclose Disability/Veteran Status section of this document.)

### **Firefox Instructions**

- Open Firefox.
  - NOTE: Activate your Firefox Menu Bar, if not already visible. To activate it, right click on top of the web page and select Menu Bar from the displayed picklist.
- Select the Tools menu/ Options. The Options window shown below will open.
- Select the Applications Tab.
- From the "Content Type" column on the left side, locate Portable Document Format (PDF) and select it.
  - Then in the Action column on the right, use the Down Arrow to change the Action to "Use Adobe Acrobat (in firefox), as shown in the screenshot below.
- Click the OK button at the bottom of the window to close it.

| C | )ptions    |                     |              |            |    |            |                |            | [            | X    |
|---|------------|---------------------|--------------|------------|----|------------|----------------|------------|--------------|------|
|   |            |                     | 页            |            |    | 90         |                | $\bigcirc$ |              |      |
|   | General    | Tabs                | Content      | Applicatio | ns | Privacy    | Security       | Sync       | Advan        | iced |
|   | Search     |                     |              |            |    |            |                |            |              | P    |
|   | Content Ty | Content Type Action |              |            |    |            |                |            |              |      |
|   | 🐻 Adobe    | Acrobat F           | orms Docur   | nent (ap   | -  | Use Adobe  | Acrobat (in    | Firefox)   |              | *    |
|   | 🛃 Adobe    | Acrobat F           | orms Docur   | nent (ap   |    | Use Adobe  | Acrobat (in    | Firefox)   |              |      |
|   | 🐻 Adobe    | Acrobat X           | (ML Data Pa  | ckage File |    | Use Adobe  | Acrobat (in    | Firefox)   |              |      |
|   | 🖗 irc      |                     |              |            | ?  | Always ask | :              |            |              |      |
|   | 🖗 ircs     |                     |              |            | ?  | Always ask | :              |            |              |      |
|   | 두 mailto   |                     |              |            | 1  | Use Micros | oft Outlook    | (default)  |              | Ξ    |
|   | S Podcas   | t                   |              |            | ?  | Preview in | Firefox        |            |              |      |
|   | 🔁 Portab   | le Docum            | ent Format ( | PDF)       | -  | Use Adobe  | Acrobat (in    | Firefox)   |              |      |
|   | 🔝 Video 🛛  | odcast              |              |            | ?  | Preview in | Firefox        |            |              |      |
|   | 🔝 Web Fe   | eed                 |              |            | ?  | Preview in | Firefox        |            |              |      |
|   | 🖗 webcal   | l -                 |              |            | ?  | Always ask | :              |            |              |      |
|   | 🐼 XRX Fil  | es                  |              |            |    | Use Exceed | l (in Firefox) |            |              | Ŧ    |
|   |            |                     |              |            |    | ОК         | Cance          |            | <u>H</u> elp |      |

Figure 2: Internet Options Applications Tab

• From the Web Address field at the top of the web page, **Refresh the page** by clicking the "Reload this page" **arrow icon** on the right end of the field, see screenshot below.

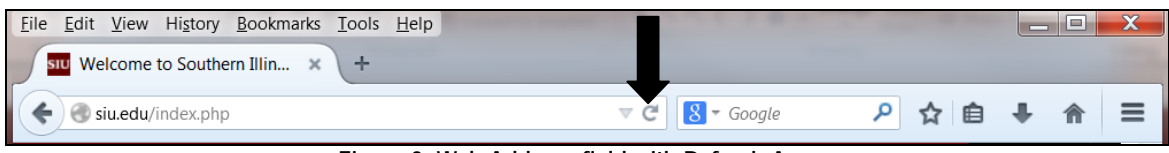

Figure 3: Web Address field with Refresh Arrow

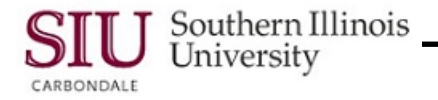

### **Chrome Instructions**

- Open the **Chrome** Browser.
- In the Address field, enter chrome://plugins

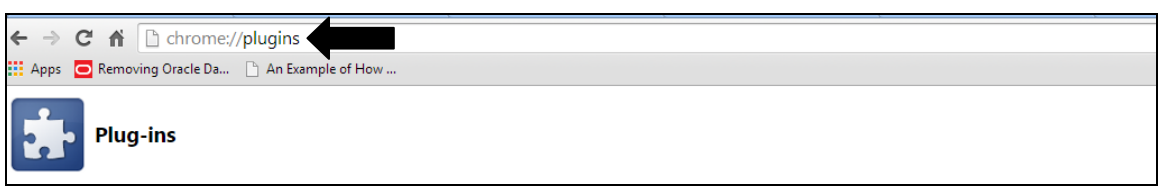

#### Figure 4: Chrome Web Address Field

From the Plug-ins listed, ensure that plugins "Chrome PDF Viewer is disabled and "Adobe Reader" is enabled.
 The sample screenshot below shows Chrome PDF Viewer (Disabled and Adobe Reader (Enabled).

| * Plug-ins ×                                                                                                    |                     |
|----------------------------------------------------------------------------------------------------|---------------------|
| $\leftarrow \rightarrow \mathbf{C}$ $\square$ chrome://plugins                                                                                                   | रू<br>।             |
| Home : Overvi                                                                                                    |                     |
|                                                                                                    |                     |
| Chrome Remote Deckton Viewer                                                                                                    |                     |
| This plugin allows you to securely access other computers that have been shared with you. To use this plugin you must first install the <u>Chrome Remote Des</u> | <u>ktop</u> webapp. |
| Disable Always allowed                                                                                                    |                     |
| ActiveTouch General Plugin Container - Version: 29, 1, 2013, 906<br>ActiveTouch General Plugin Container Version 105                                             |                     |
| Disable Always allowed                                                                                                    |                     |
| Silverlight - Version: 5.1.30514.0                                                                                                    |                     |
| Disable Always allowed                                                                                                    |                     |
| Chrome PDF Viewer (Disabled)                                                                                                    |                     |
| Enable Always allowed                                                                                                    |                     |
| Microsoft Office (3 files) - Version: 14.0.4730.1010<br>Office Authorization plug-in for NPAPI browsers                                                          |                     |
| Disable Always allowed                                                                                                    |                     |
| Adobe Contribute CS5 - Version: 6.0.0.3688<br>Contribute Firefox IBE Plugin DLL                                                                                  |                     |
| Disable 🔲 Always allowed                                                                                                    |                     |
| AdobeAAMDetect - Version: 2.0.0.0<br>Creative Cloud Desktop Plugin.v_2_0_0_0                                                                                     |                     |
| Disable Always allowed                                                                                                    |                     |
| Adobe Reader - Version: 11.0.10.32<br>Adobe PDF Plug-In For Firefox and Netscape 11.0.10                                                                         |                     |
| Disable Always allowed                                                                                                    |                     |

Figure 5: Chrome Plug-ins with Adobe Reader Enabled

- Click the red X window control button in the upper right corner of the Plugins window to close it.
- Your Chrome browser is still open. Refresh the page by clicking the "Reload this page" arrow icon in the upper left top corner of the web page.

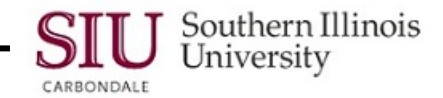

### **Internet Explorer Instructions**

- Open Acrobat Reader X.
- From the Edit menu, select Preferences.

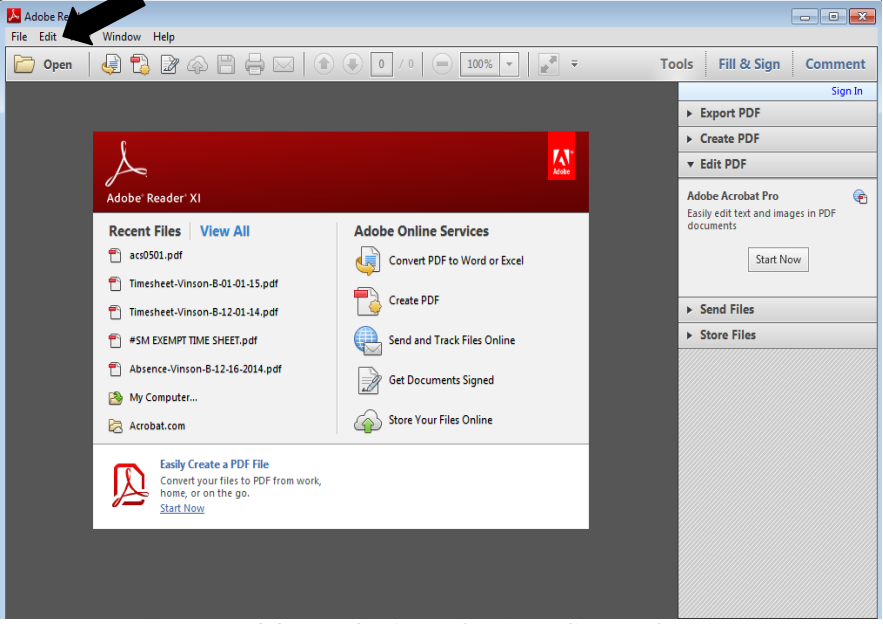

Figure 6: Adobe Reader Open showing Edit Menu location.

- The Preferences dialog box opens, as pictured below. Choose the category "Internet".
- On the right under Web Browser Options, make sure that the checkbox "Display PDF in browser" is checked.

| Categories:                     | Web Browser Options                                          |
|---------------------------------|--------------------------------------------------------------|
| Commenting                      | Display PDF in browser                                       |
| Documents                       | C:\Program Files (x86)\Adobe\Reader 10.0\Reader\AcroRd32.exe |
| Full Screen                     |                                                              |
| General                         | I✓ Display in <u>R</u> ead Mode by default                   |
| Page Display                    |                                                              |
| 3D & Multimedia                 | Allow fast web view                                          |
| Accessibility                   | Allow speculative downloading in the background              |
| Forms                           |                                                              |
| Identity                        | Internet Ontions                                             |
| International                   |                                                              |
| Internet                        | Connection speed: 56 Kbps 💌                                  |
| JavaScript                      |                                                              |
| Measuring (2D)                  |                                                              |
| Measuring (3D)                  |                                                              |
| Measuring (Geo)                 |                                                              |
| Multimedia (legacy)             |                                                              |
| Multimedia Trust (legacy)       |                                                              |
| Online Services                 |                                                              |
| Reading                         |                                                              |
| Reviewing                       |                                                              |
| bearch                          |                                                              |
| becuricy                        |                                                              |
| Securicy (Ennañced)<br>Spolling |                                                              |
| opennig<br>Trackor              |                                                              |
| rrachor<br>Truct Manager        |                                                              |
| n use manayor<br>Unite          |                                                              |
| Undater                         |                                                              |
| opouro                          |                                                              |
|                                 |                                                              |
|                                 | OK Cancel                                                    |

Figure 7: Preferences window showing Internet options.

• Return to Internet Explorer Browser and Refresh the page, as previously noted for the other Browsers.

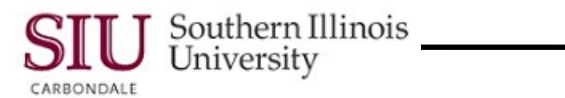

# Safari Instructions

- Open the Safari Browser and access Preferences.
- Click Security.

•

- Locate Internet plug-ins and click Web Settings.
- **BE sure** the plugin chosen is **Adobe Reader**.
- A section relative to the Adobe Reader Plug-in settings appears on the right.

|                                              | Currently Open Websites                                                                                                    |                                                                                                    |    |  |
|----------------------------------------------|----------------------------------------------------------------------------------------------------|----------------------------------------------------------------------------------------------------|----|--|
| Picasa<br>Version 1.0                        | hrss.siu.edu                                                                                                    | Ask                                                                                                | 0  |  |
| QuickTime<br>Version 7.7.3                   |                                                                                                    |                                                                                                    |    |  |
| SharePoint Browser Plug-in<br>Version 14.4.7 |                                                                                                    |                                                                                                    |    |  |
|                                              | <ul> <li>"Adobe Reader" does not support the plug-ins.</li> <li>Websites using this plug-in may be ab and data.</li> </ul> | support the highest level of security for Safari<br>n may be able to access your personal document |    |  |
|                                              | When visiting other                                                                                                    | r websites: Ask                                                                                    | \$ |  |
|                                              |                                                                                                    |                                                                                                    |    |  |

| Version Java 7 Update 71   | Querrantha Queera Michaelinea                                                                                           | Ask                                                                               |
|----------------------------|----------------------------------------------------------------------------------------------------|-----------------------------------------------------------------------------------|
| Picasa                     | Currently Open websites                                                                                                 | Block                                                                             |
| /ersion 1.0                | 📀 hrss.siu.edu                                                                                                    | ✓ Allow                                                                           |
| QuickTime                  |                                                                                                    | Allow Always                                                                      |
| Version 7.7.3              |                                                                                                    | Plug-in is Unsafe                                                                 |
| SharePoint Browser Plug-in |                                                                                                    |                                                                                   |
|                            | <ul> <li>"Adobe Reader" does not support th plug-ins.</li> <li>Websites using this plug-in may be a sed date</li> </ul> | te highest level of security for Safari<br>able to access your personal documents |
|                            | and data.                                                                                                    |                                                                                   |

• Click the Done button in the bottom right corner of the window to close. Remember to "Refresh the page".

For help or additional information, contact SalukiTech, 453-5155 or call Human Resources 536-3369 or go to the website at: <u>http://hr.siu.edu/</u>